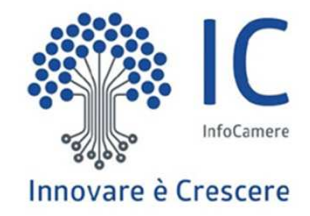

# SIPA sito pagamenti spontanei pagoPA Linee guida operative

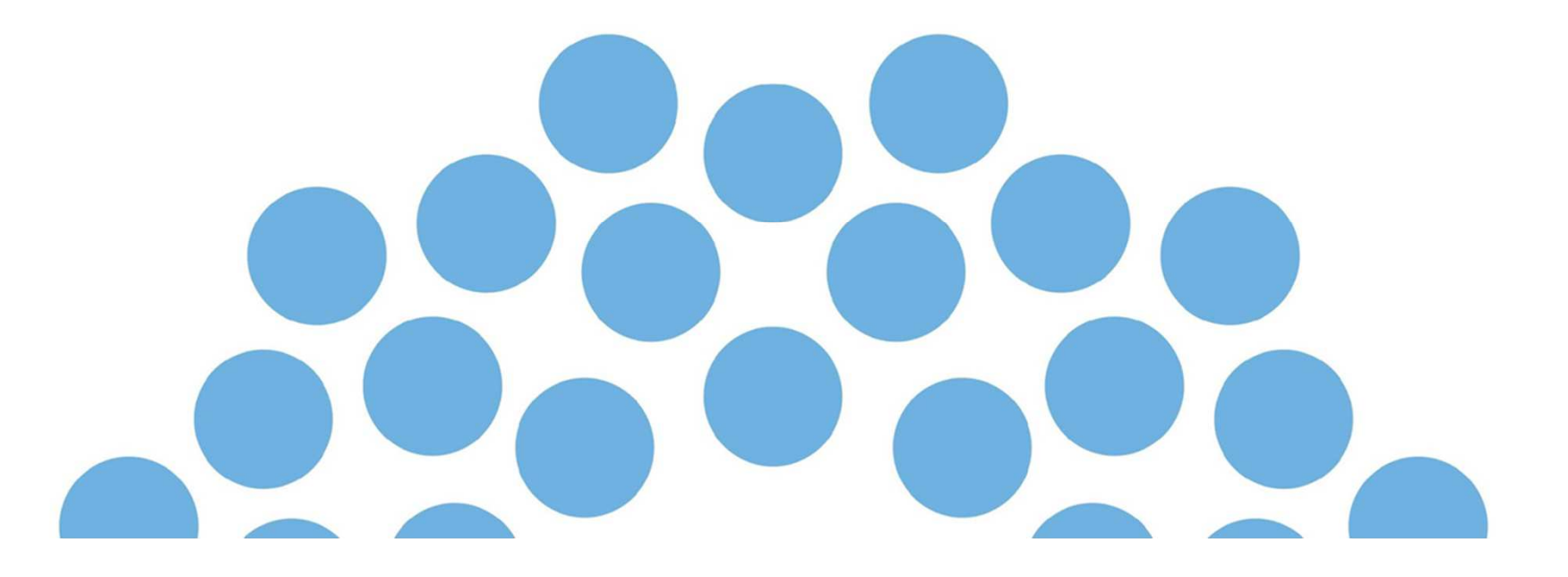

### **NORMATIVA DI RIFERIMENTO**

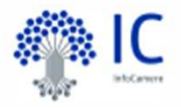

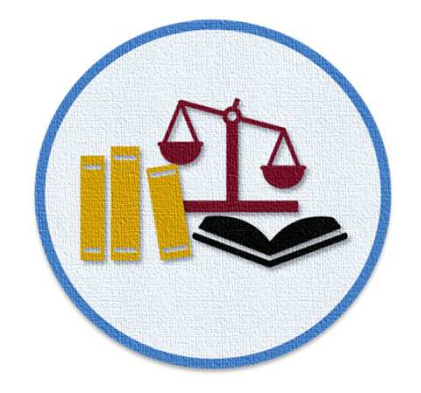

"...per evitare che gli utenti possano eseguire dei bonifici non integrati con il Sistema pagoPA, è fatto divieto ai soggetti tenuti per legge all'adesione a pagoPA di pubblicare in qualsiasi modo l'IBAN di accredito" [Linee Guida pagoPA]

SIPA, nasce per ottemperare alla normativa e sostituire riferimenti ai conti correnti postali e IBAN presenti attualmente nei siti delle Camere.

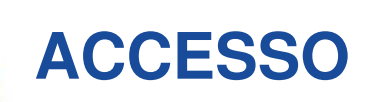

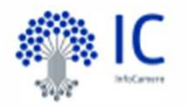

L'accesso a SIPA avverrà a partire dal sito della Camera di Commercio, e sarà richiamato in tutti i punti in cui viene fatto riferimento a Modalità di pagamento dei servizi erogati.

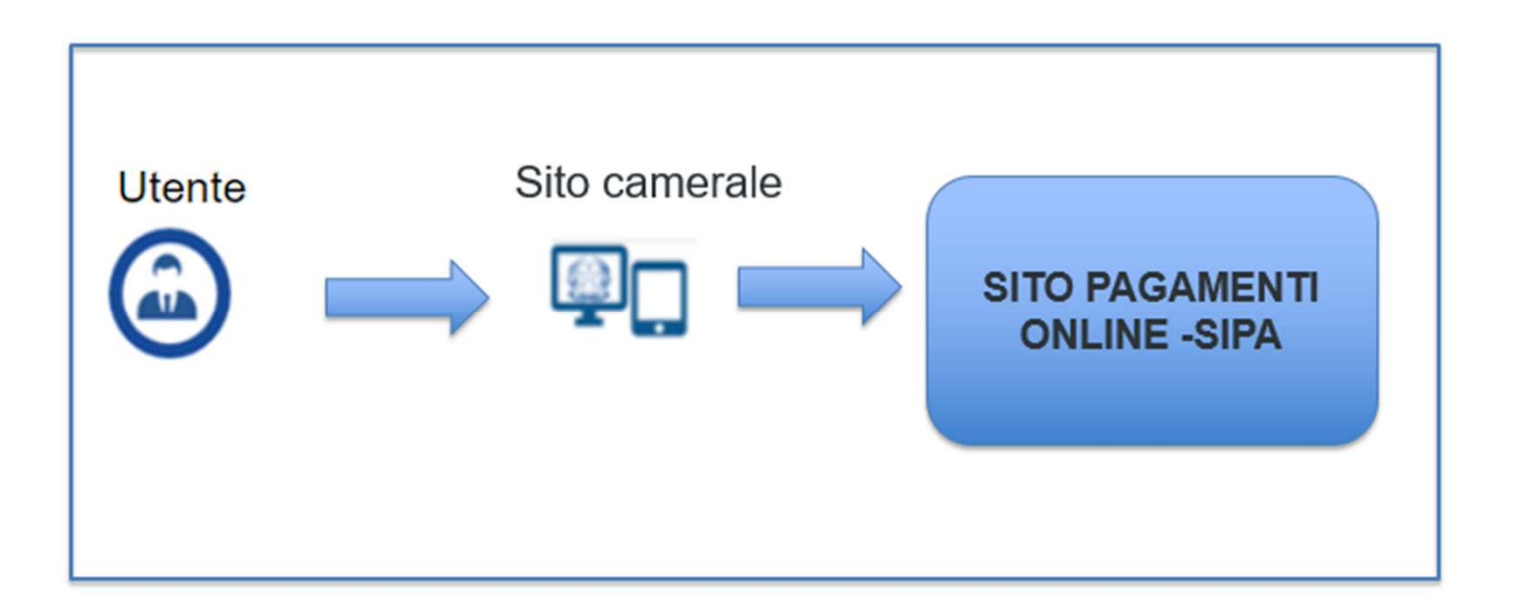

## **INFORMAZIONI SU...**

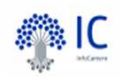

| Informazioni su x                                                                                                    | х   |
|----------------------------------------------------------------------------------------------------|-----|
| Informazioni su × Pagamento Spontaneo II sito "Pagamenti On Line" permette al cittadino/impresa di effettuare i pagamenti spontanei verso l'Ente Creditore per i servizi disponibili sul sito, attivabili su richiesta. Per procedere con il pagamento sarà necessario compilare tutti i campi obbligatori segnalati in rosso. L'indirizzo email sarà utilizzato per la ricezione delle ricevute e per aggiornamenti sullo stato del pagamento. L'importo da pagare è inserito liberamente dall'utente, pertanto è consigliabile accertarsi della correttezza dell'importo previo precedente contatto con l'Ente che eroga il servizio. Una volta inserite tutte le informazioni necessarie, premendo il tasto 'Conferma pagamento', l'utente verrà reindirizzato alla piattaforma pagoPA, dove potrà procedere con il pagamento online e scegliere il canale attraverso il quale effettuare il pagamento. | ere |
|                                                                                                    |     |
| Chiudi                                                                                                    |     |

| Dagamento                     | Pagamento             | Feito |  |
|-------------------------------|-----------------------|-------|--|
|                               | Riepilogo dati        | Esito |  |
|                               |                       |       |  |
| Servizio                      |                       |       |  |
|                               | ~                     |       |  |
| Causale                       |                       |       |  |
| Digitare la causale del pagar | nento (max 1000 crt.) |       |  |
|                               |                       |       |  |
|                               |                       |       |  |
|                               |                       |       |  |
| Importo                       |                       |       |  |
| Inporto                       |                       |       |  |

L'utente accede al sito, e compilando tutti i campi obbligatori segnati in rosso, potrà:

- Selezionare il servizio richiesto dalla **lista**, secondo le indicazioni reperite sul sito della CdC oppure tramite contatto diretto con la stessa.
- Inserire una **causale** con testo libero a corredo del pagamento.
- **Digitare** l'importo da versare, reperibile su tariffari esposti sul sito della CdC, o comunicato dalla stessa CdC.

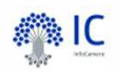

#### - Dati Anagrafici del Pagante Codice Fiscale Nome Cognome Digitare nome del Pagante Digitare cognome del Pagante Digitare il Codice Fiscale del Pagante Civico Indirizzo residenza Provincia Digitare l'indirizzo di residenza del Pagante Civico V Località residenza CAP Email Digitare l'email del Pagante Digitare la Località del Pagante CAP del Pagante Il Pagante non coincide con il Cliente

L'utente provvederà alla compilazione dei dati anagrafici

Se il pagante non coincide con il cliente, si dovrà fleggare il tag e compilare il seguente form

|        |                                              | Il Pagante no    | n coincide con il Cliente |                                      |    |
|--------|----------------------------------------------|------------------|---------------------------|--------------------------------------|----|
|        | - Dati Anagrafici del Cliente                |                  |                           |                                      |    |
|        | Nome                                         | Cognome          |                           | Codice Fiscale                       |    |
|        | Digitare nome del Cliente                    | Digitare cognome | del Cliente               | Digitare il Codice Fiscale del Clien | te |
|        | Indirizzo residenza                          |                  | Civico                    | Provincia                            |    |
|        | Digitare l'indirizzo di residenza del Client | e                | Civico                    |                                      |    |
|        | Email                                        |                  | Località residenza        | САР                                  |    |
|        | Digitare l'email del Cliente                 |                  | Digitare la Località d    | el Cliente CAP del Cliente           |    |
| ere.it |                                              |                  |                           | •                                    |    |

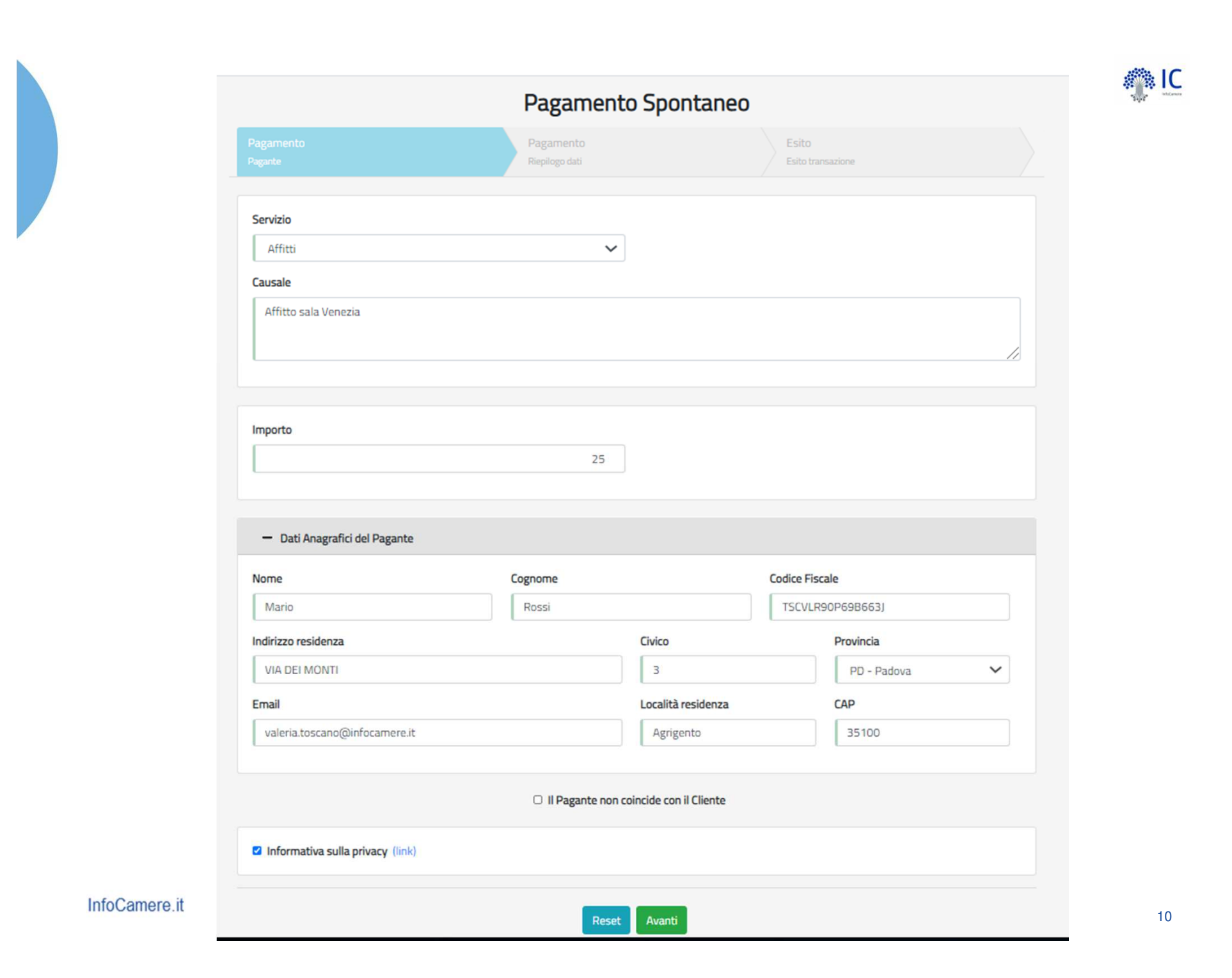

| 2                           |                                                 |                                                                         |
|-----------------------------|-------------------------------------------------|-------------------------------------------------------------------------|
| 2                           |                                                 |                                                                         |
| 2 😂                         |                                                 |                                                                         |
| 2 😂                         |                                                 |                                                                         |
| 2                           |                                                 |                                                                         |
| 2                           |                                                 |                                                                         |
| 2                           |                                                 |                                                                         |
|                             |                                                 |                                                                         |
| ognome                      | Codice Fi                                       | scale                                                                   |
| Toscano                     |                                                 |                                                                         |
| Civico                      |                                                 | Provincia                                                               |
| 3                           |                                                 | PD - Padova                                                             |
| Località re                 | sidenza                                         | САР                                                                     |
| Padova                      |                                                 | 35100                                                                   |
| Pagante non coincide con il | Cliente                                         |                                                                         |
|                             | Agnome<br>Toscano<br>3<br>Località re<br>Padova | Agnome Codice Fi<br>Toscano Civico<br>3<br>Località residenza<br>Padova |

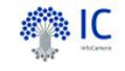

L'utente conferma e

procede al

### pagamento

### spontaneo online

tramite modello uno

di pagoPa.

| Indietro             |                                            |                  |                  |      |
|----------------------|--------------------------------------------|------------------|------------------|------|
|                      |                                            |                  |                  |      |
| Creditore            | Tipo debito                                | Causale          | IUV              | Impo |
| CIAN PD              | Affitti                                    | prova            | 9700000000150385 | 2,00 |
| lotale pagamento     |                                            |                  |                  | 2,00 |
| dice Fiscale/Partita | NVA                                        | Nazione          |                  |      |
| TSCVLR90P69B         | 963]                                       | Italy            | ~                |      |
| obbligatorio inserir | e l'identificativo fiscale di chi effettua | a il versamento. |                  |      |
| lirizzo E-mail       |                                            |                  |                  |      |
| valeria.toscano@     | @infocamere.it                             |                  |                  |      |
|                      |                                            |                  |                  |      |
|                      |                                            |                  |                  |      |
| cegli come           | pagare                                     |                  |                  |      |
| cegli come           | pagare                                     |                  |                  |      |
| cegli come           | pagare                                     |                  |                  |      |
| cegli come           | pagare                                     |                  |                  |      |
| cegli come           | pagare                                     |                  |                  |      |
| cegli come           | pagare                                     |                  |                  |      |
| cegli come           | pagare                                     |                  |                  |      |
| cegli come           | pagare                                     |                  |                  |      |
| cegli come           | pagare                                     |                  |                  |      |
| cegli come           | pagare                                     | 25               |                  |      |
| cegli come           | pagare                                     | 8                |                  |      |
| PAGA ON L            | pagare                                     | a                |                  |      |
| cegli come           | pagare                                     | n line,          |                  |      |
| cegli come           | pagare                                     | n line,          |                  |      |
| cegli come           | pagare                                     | on line,         |                  |      |
| cegli come           | pagare                                     | on line,         |                  |      |

A IC

Quando l'utente sceglie di eseguire il pagamento online, viene indirizzato sulla pagina di accesso al sistema pagoPA per effettuare la transazione.

#### Pagamento Spontaneo

| Il pagamento è andato a buon fine<br>Id Pagamento: 00000000066559<br>Esito: Pagamento concluso<br>È stata inviata una mail alla casella indicata. | Pagamento<br>Pagante                                                                                                    | Pagamento<br>Riepilogo dati | Esito<br>Esito transazione |
|----------------------------------------------------------------------------------------------------|----------------------------------------------------------------------------------------------------|-----------------------------|----------------------------|
|                                                                                                    | Il pagamento è andato a buon fine<br>Id Pagamento: 00000000066559<br>Esito: Pagamento concluso<br>È stata inviata una mail alla casella indicata. |                             |                            |

L'utente una volta terminato il pagamento avrà subito l'esito della transazione e riceverà nella casella di posta indicata due email, una con l'esito della transazione ed una seconda con le indicazioni per scaricare la ricevuta di pagoPa.

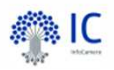

## pagoPJ

#### **RICEVUTA DI PAGAMENTO**

| Tipo debito                                                                                                    | Affitti                                                                                |  |  |  |  |
|----------------------------------------------------------------------------------------------------|----------------------------------------------------------------------------------------|--|--|--|--|
| Importo                                                                                                    | 2,00 €                                                                                 |  |  |  |  |
| Codice Fiscale del debitore                                                                                                    | TSCVLR90P69B663J                                                                       |  |  |  |  |
| Codice Fiscale/P.IVA del<br>beneficiario                                                                                          | 00654100288                                                                            |  |  |  |  |
| Beneficiario                                                                                                    | CCIAA PD                                                                               |  |  |  |  |
| Data di nagamento                                                                                                    | 12/02/2021                                                                             |  |  |  |  |
| Vercomente effettuate da                                                                                                    | TSC// D00D60D0621                                                                      |  |  |  |  |
| Versamento enettuato da                                                                                                    | DACAMENTO ONUNE DACO DA                                                                |  |  |  |  |
| Modalita di pagamento                                                                                                    | PAGAMENTO ONLINE PAGO PA                                                               |  |  |  |  |
| 100                                                                                                    | 9700000000150385                                                                       |  |  |  |  |
| IUR<br>Detteglie delle transcriene                                                                                                | Iuras-970000000150385-0                                                                |  |  |  |  |
| Dettaglio della transazione                                                                                                    | COSDITO SIGN JANO S D A (DIC DSANIT2D)                                                 |  |  |  |  |
|                                                                                                    | Diferimente energainen: 61216EE4420900E2                                               |  |  |  |  |
|                                                                                                    | Riterimento operazione. 0131055442060052.                                              |  |  |  |  |
| Causale Versamento                                                                                                    | /RFB/9700000000150385/2.00/TXT/DEBITORE/TSCVLR90P6886633/PER/Aftits                    |  |  |  |  |
| UV: Identificativo Univoco Versamento<br>UR: Identificativo Univoco Riscossione<br>UBD: Identificativo Univoco del Bollo Digitale |                                                                                        |  |  |  |  |
|                                                                                                    | DETTAGLIO DEL PAGAMENTO                                                                |  |  |  |  |
| Causale                                                                                                    |                                                                                        |  |  |  |  |
|                                                                                                    | prova<br>Pagamento per codice carrello carrello: 00000000064876 - idCarrello:<br>64876 |  |  |  |  |
| Note                                                                                                    |                                                                                        |  |  |  |  |
| Termine di pagamento                                                                                                    | 12/02/2021                                                                             |  |  |  |  |
|                                                                                                    |                                                                                        |  |  |  |  |

InfoCamere.it